弱 電 設 備 系統

TET TANILES

### 第三章、TL2010MACS 主要操作介面

1: 啓動 TL2010MACS 中央監控系統

執行桌面之【中央監控系統】 或 選取 開始>程式集>TL2010MACS>JC2003MACS 或 路徑 C:/Program File/TL2010MACS/JC2003MACS.exe

安裝光碟後系統自動於開始>程式集>啟動.新增 MACS 執行檔 所以電腦開機時將自動啟動進入 MACS 系統

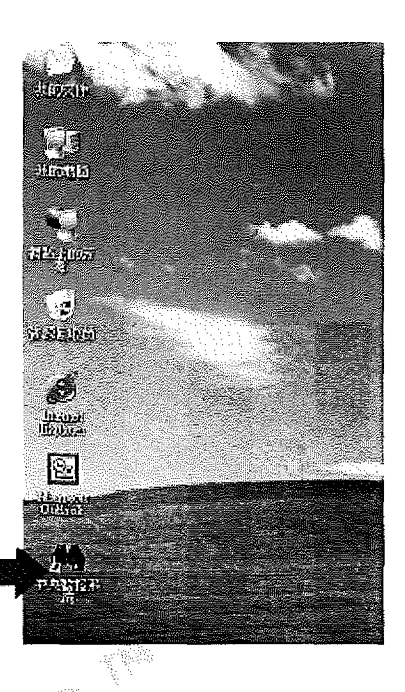

系統開啟 L000 畫面

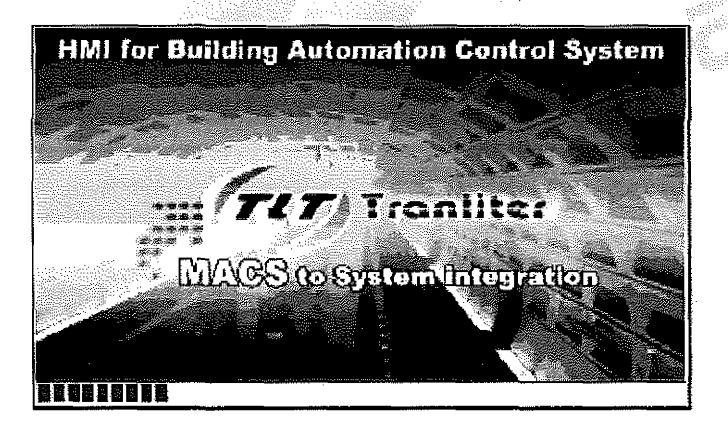

#### 進入 TL2010MACS 圖控介面

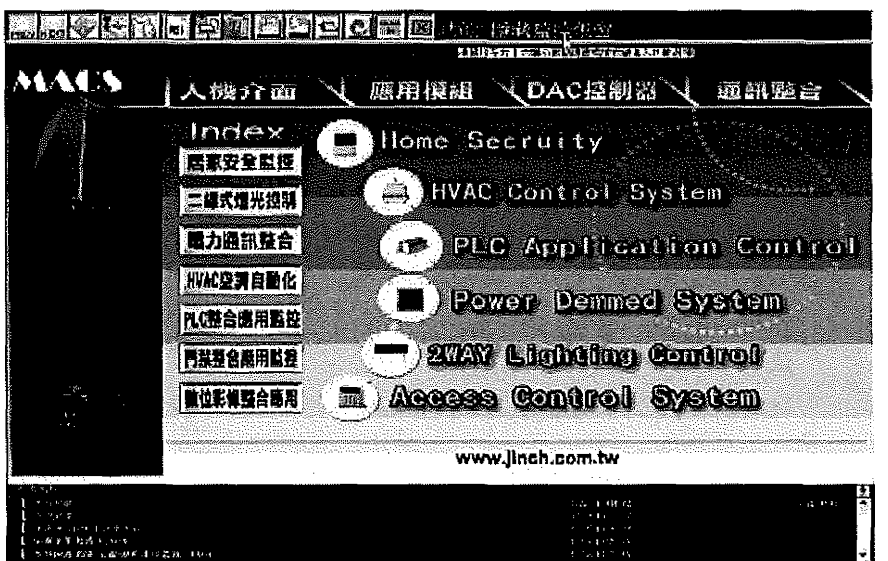

(# 2009)1001 (10000)11 (發音臺): 秋溪林 (101900 ) (2) (2003)1000 (1000)

TIT Tranliker

2. 主畫面說明

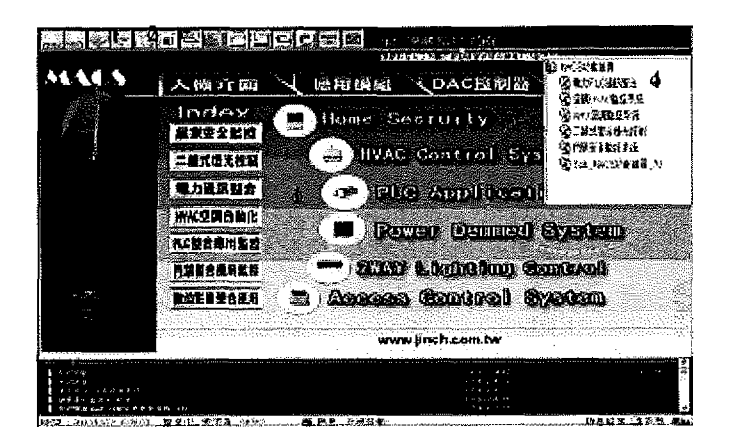

- 1. 即時監控動態的主畫面
- 2. 基本功能的系統工具列
- 3. 即時的系統訊息顯示窗
- 使用者可將滑鼠移至畫面右上角 即出現隱藏下拉式節點操作視窗

3. 系統管理的基本功能工具列

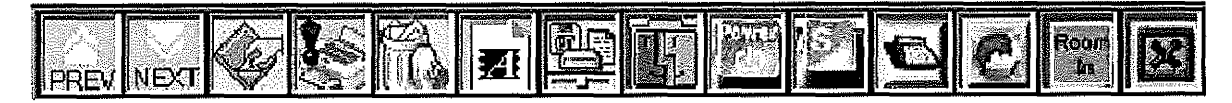

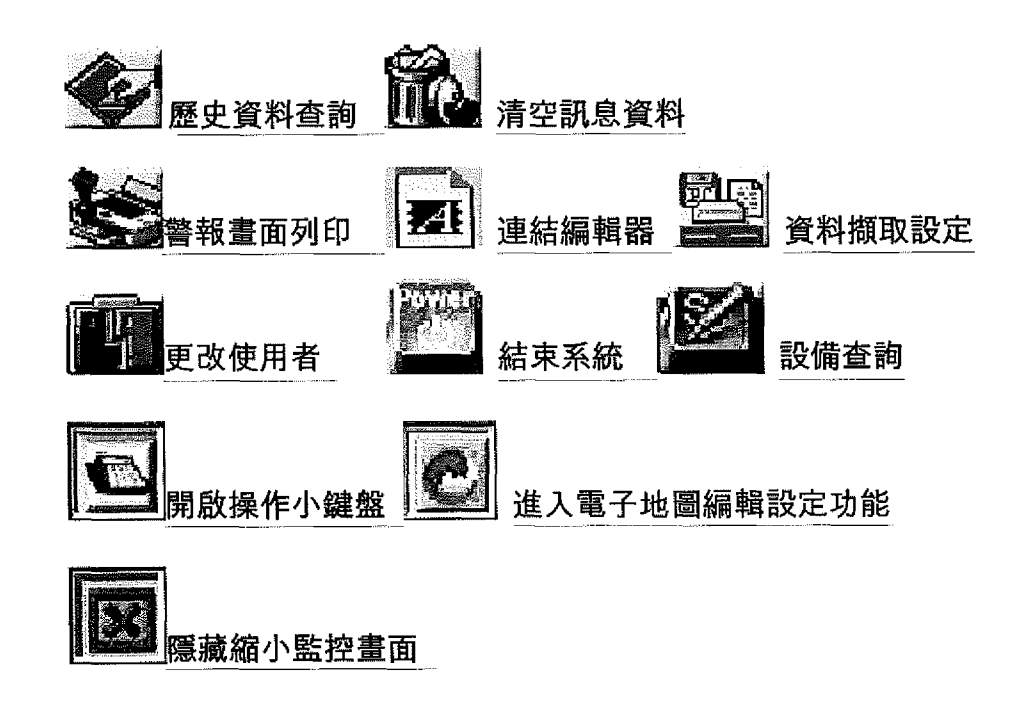

※以上所有工具列功能,須登入最高權限使用者才可操作

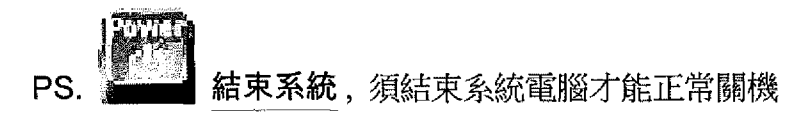

TLT Tranliter

4. 如何修改編輯設定系統功能

本系統如果重新載入時,使用者名稱預設為『DEMO』

此 DEMO 為最低層級權限,權限上只能作基本操作與畫面切換

如欲修改設定須變更使用者(權限):

a. 點選基本功能 更改使用者圖示

b. 出現下列對話框:

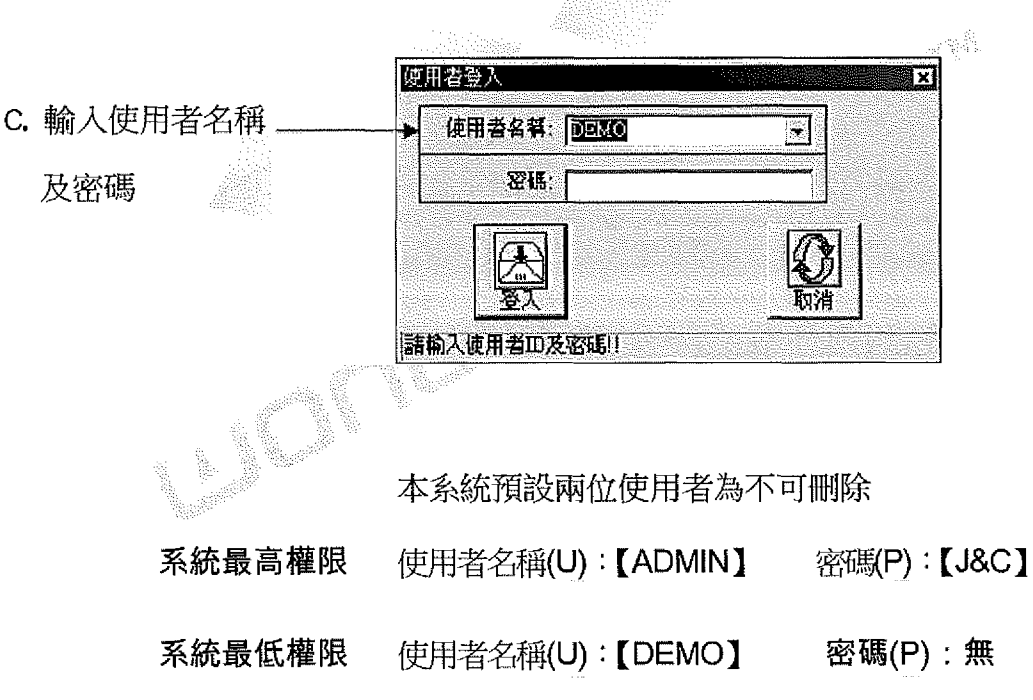

d. 更改使用者後即可做地圖編設、點數編輯、資料查詢、連線狀態測試等功能
 (更改為 ADMIN 使用者後,若 30 秒內無動作會自動變更回 DEMO 使用者)

TIT Traniiter

#### 5. 歷史資料查詢

使用者可依照日期時間及查詢型態或關鍵字進行資料查詢,每筆訊息紀錄均詳細記載時 間及發生來源,每次查詢最大資料可查 5000 筆。 ※選擇歷史資料查詢,若有權限設定時,請變更使用者後方能進入

| <ul> <li>E史音料音動</li> </ul> |                                       |                        |                             |       |     |              |             |
|----------------------------|---------------------------------------|------------------------|-----------------------------|-------|-----|--------------|-------------|
|                            | 医史類比記錄①                               | 維護保養区                  | · 影音記錄(2)                   | 設備状態回 |     |              |             |
| 1-1<br>1<br>               | 1-5<br>DIAN 1041 - 王 🕅<br>F C 正向 C 反向 | 1-6<br>200501/13 10:41 | 1-7<br>1-2 ⊽ 截類類第<br>「 包含文字 |       |     | <u>•</u> 1-4 | 查謝亚 利印化 新開心 |
| 事件訊息                       |                                       |                        |                             |       | 發生時 | 間            | 東京          |

#### 1-1 查詢資料區分為:

設備狀態歷史訊息、歷史類比紀錄、維護保養、攝影記錄、設備狀態

1-2 查詢記錄時間,使用者須依欲查詢時間變更

1-3 查詢紀錄正反向排序,使用者可依事件發生之時間查詢,勾選正向為事件發生順序按照時間由早到晚排列,勾選反向為事件發生順序由晚到早排列,不勾選為同樣事件訊息歸 列按照時間前後排列

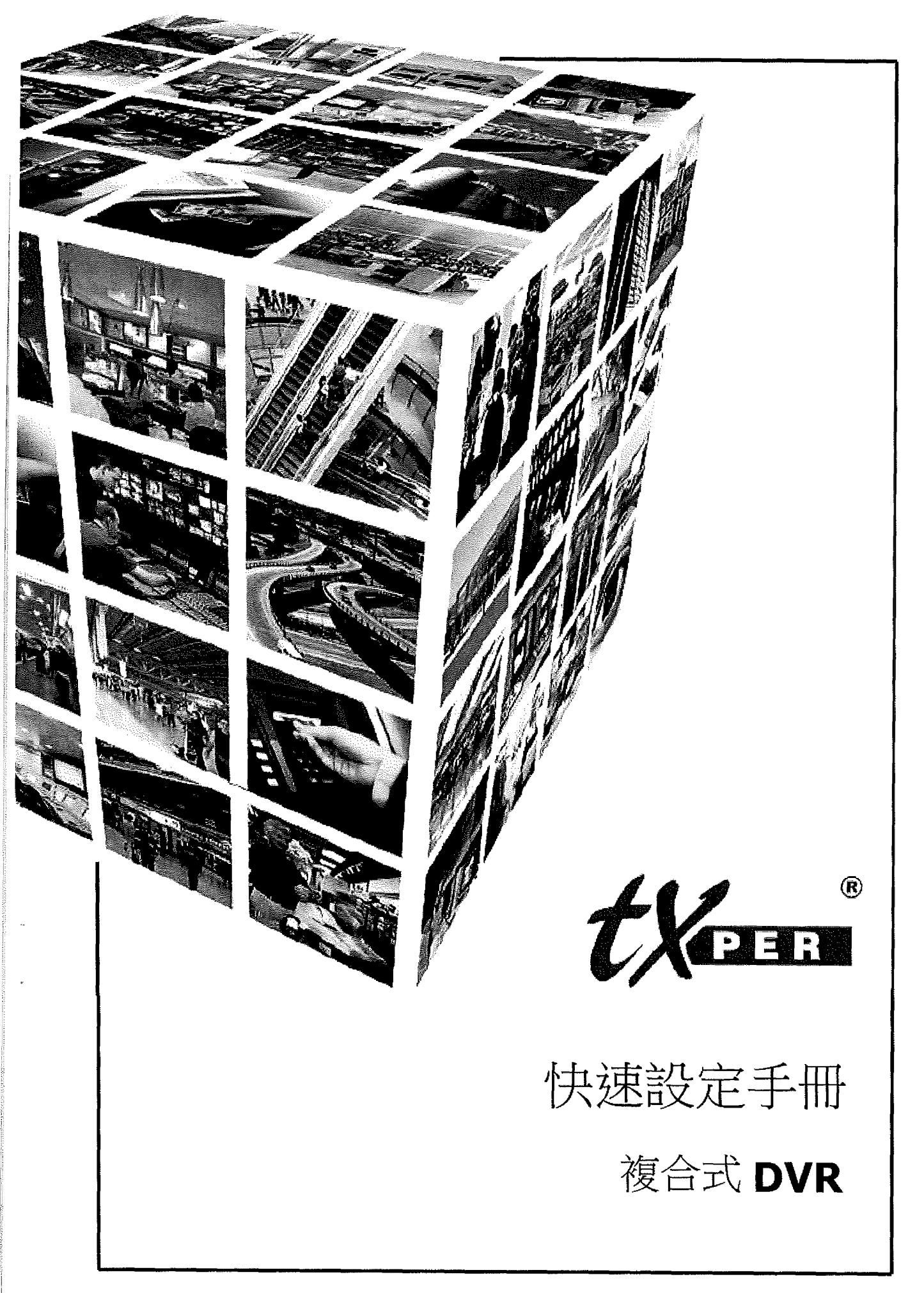

www.telexper.com

# nHybrid 複合式 DVR 主機快速設定說明

產品硬體介紹 nHybrid-16 / 32 / 48

四顆硬碟機型前板外觀

1

八顆硬碟機型前板外觀

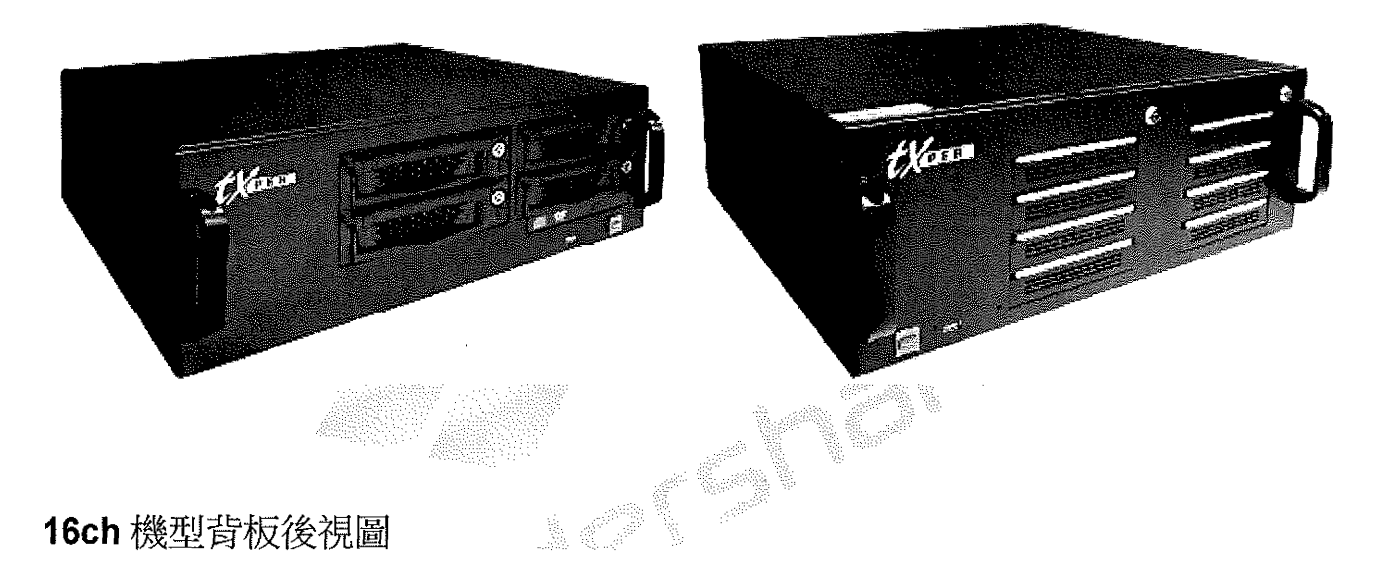

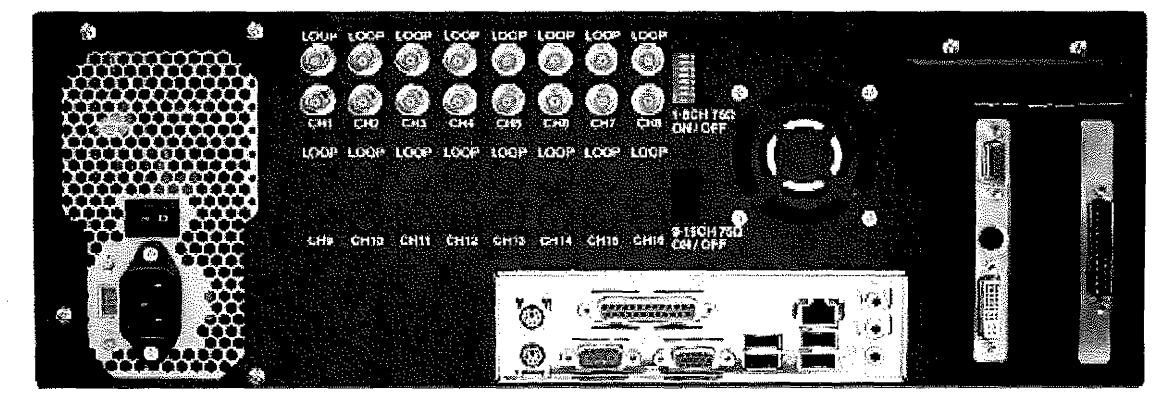

### 32ch /48ch 機型背板後視圖

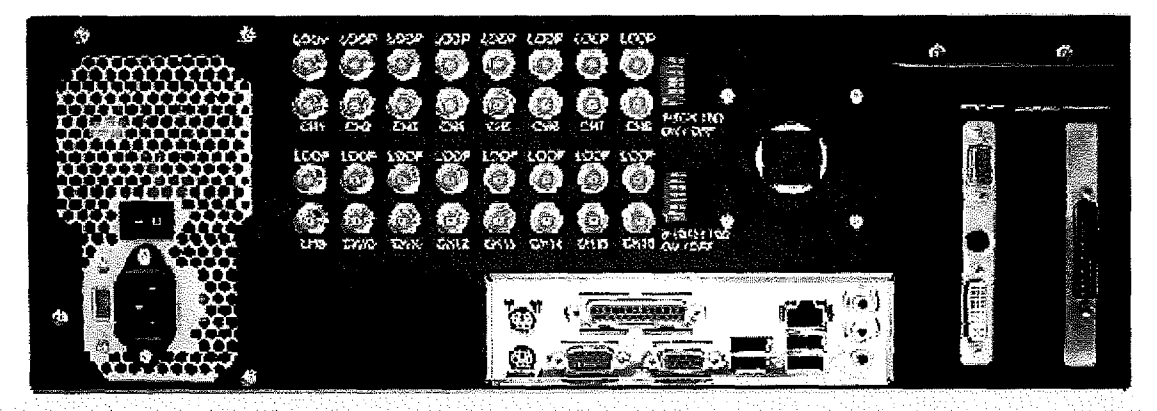

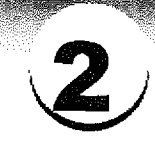

## 設備安裝說明圖

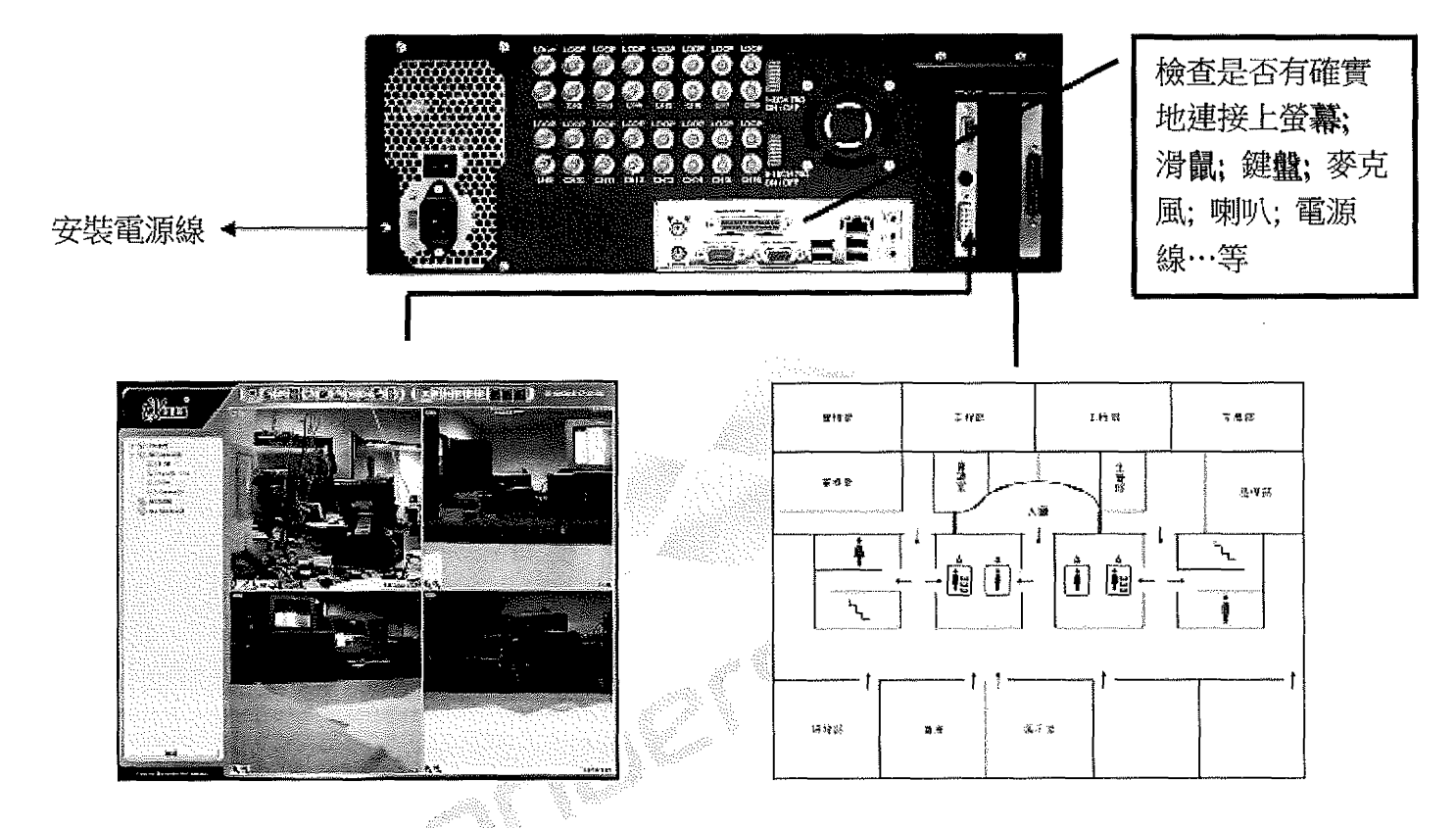

提醒:如果您要使用雙螢幕顯示功能(實況影像 + 電子地圖),請準備兩台螢幕, 於開啟系統之前,先將訊號線分別安裝於主機後方獨立顯示卡的 DVI 與 D-SUB 輸出接頭。

3

## 警報訊號輸入排線

|                                           |                                                                                                    | · LOOP LOOP LOOP |                                        |              |            |
|-------------------------------------------|----------------------------------------------------------------------------------------------------|------------------|----------------------------------------|--------------|------------|
|                                           | Оради         Оради         Оради <t< th=""><th></th><th>CHH CHITAG</th><th></th><th></th></t<>                                                                                                    |                  | CHH CHITAG                             |              |            |
|                                           |                                                                                                    | <u>Q</u>         |                                        |              |            |
| un an an an an an an an an an an an an an |                                                                                                    |                  |                                        |              | 107. 107.  |
|                                           |                                                                                                    |                  | PINI                                   | 警報輸入         | Ch1        |
|                                           |                                                                                                    |                  | PIN2                                   | 警報輸入         | Ch2        |
|                                           |                                                                                                    |                  | PIN3                                   | 普報輸入         | Ch5        |
|                                           |                                                                                                    | - /              | PIN4                                   | 警報期へ         | Ch4<br>Ch5 |
|                                           |                                                                                                    |                  | PINJ<br>PING                           | 雪粒明へ<br>整起転し | Ch5<br>Ch6 |
|                                           |                                                                                                    |                  | PIN7                                   | 宮敷朝八二数据品へ    |            |
|                                           |                                                                                                    |                  | PIN8                                   | 警察輸入         | Ch8        |
| s ll                                      |                                                                                                    |                  | PIN9                                   | GND          |            |
|                                           |                                                                                                    |                  | PIN10                                  | 警報輸入         | Ch9        |
|                                           |                                                                                                    |                  | PINII                                  | 警報輸入         | Ch10       |
|                                           | Additional Additional Additiona<br>Additional Additional Additiona<br>Additional Additional Additional Additional Additional Additional Additional Additional Additional Additional Additional Additional Additional Additional Additional Additiona<br>Additional Additional Additional Additional Additional Additional Additional Additional Additional Additional Additional Add |                  | PIN12                                  | 警報輸入         | ChH        |
|                                           |                                                                                                    |                  | —————————————————————————————————————— | 警報輸入         | Ch12       |
|                                           |                                                                                                    |                  | PIN14                                  | 警報輸入         | Ch13       |
|                                           |                                                                                                    |                  | PIN15                                  | 警報輸入         | Ch14       |
|                                           |                                                                                                    |                  | PIN16                                  | 警報輸人         | Ch15       |
|                                           |                                                                                                    |                  | <u> </u>                               | 警報輸入         | Ch16       |
|                                           |                                                                                                    |                  | PINI8                                  | GND          |            |
|                                           |                                                                                                    |                  | $\sim$ PINI9                           | NULL         |            |
|                                           |                                                                                                    |                  | PIN20                                  | NULL         |            |
|                                           |                                                                                                    | ```              | PIN21                                  | NULL         |            |
|                                           |                                                                                                    |                  | PLIN22                                 | NULL         |            |
|                                           |                                                                                                    |                  |                                        | NITT         |            |
|                                           |                                                                                                    |                  |                                        |              |            |

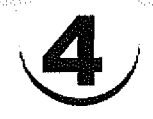

系統安裝設定流程圖

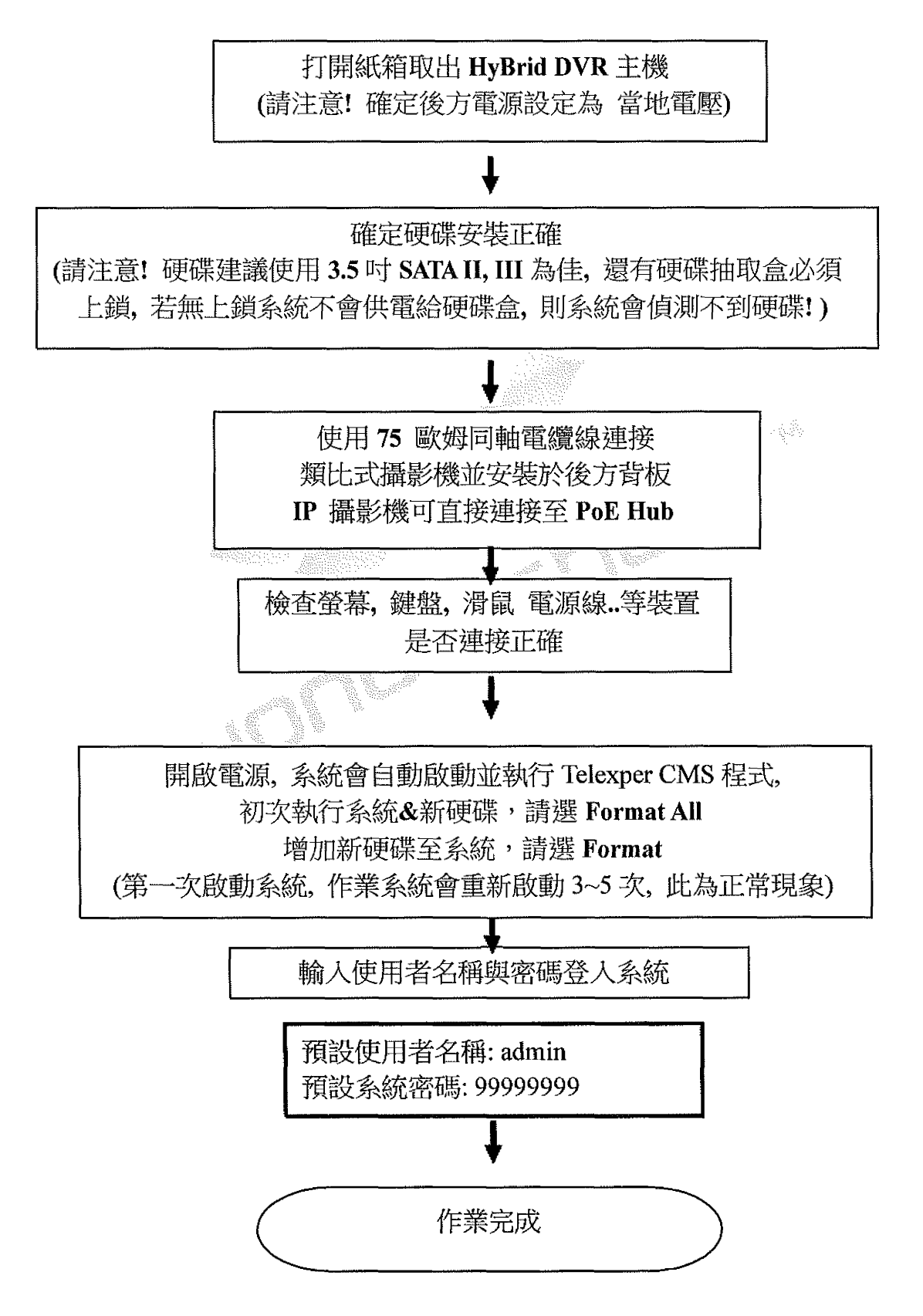

anna airsteachta charainn an

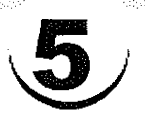

# CMS 快速設定說明

## 如何設置錄影排程

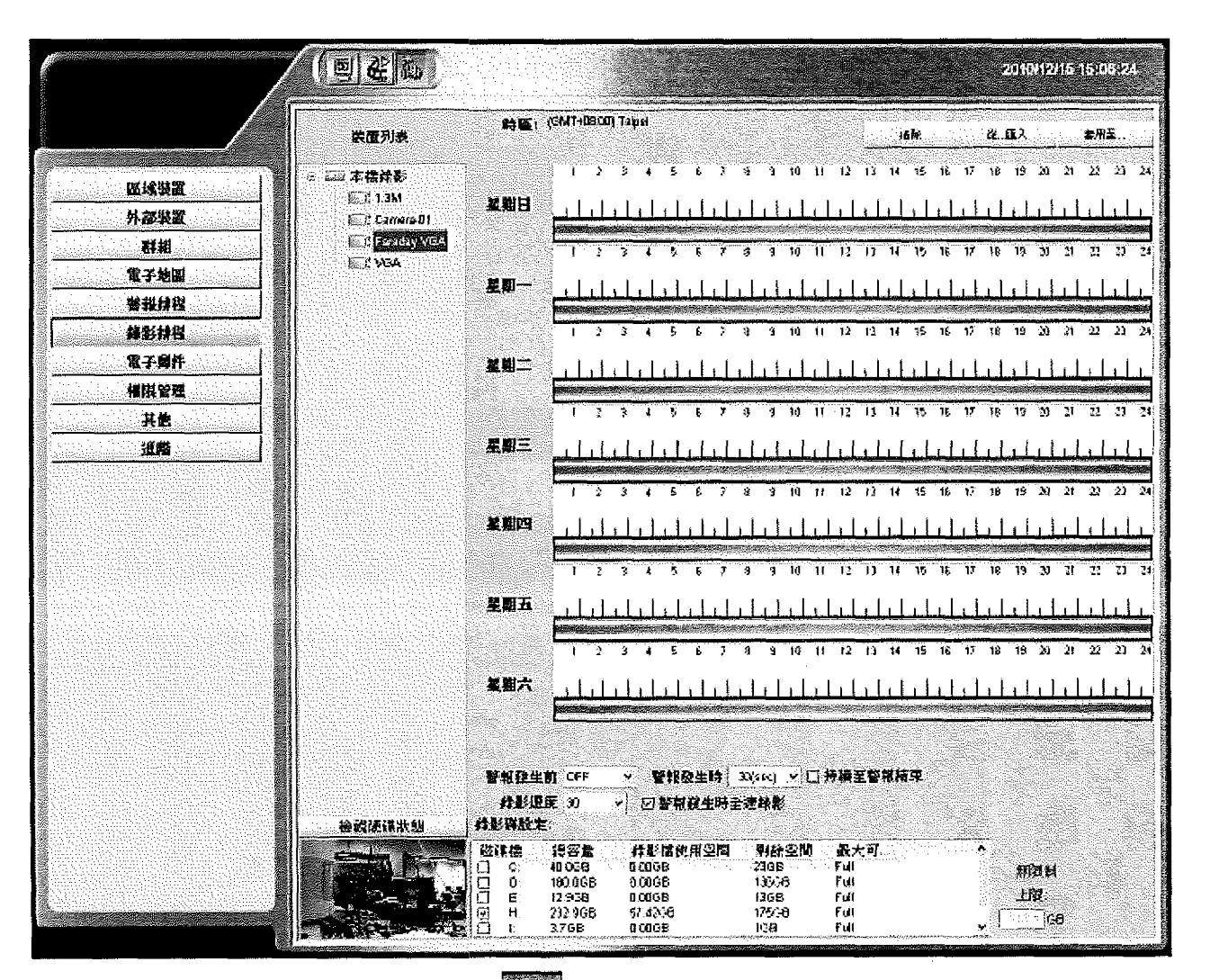

1. 在 CMS 主畫面 進入設定頁 1.

- 2. 進入到設定頁面之後, 選擇 "錄影排程"。
- 選擇磁碟機: 將你所錄的影像聲音檔案選擇你要儲存的磁碟機。系統將會自動顯示經過電腦估算 後可使用空間。
- 4. 設定使用空間:錄影空間至少要有 1GB。您可以使用額外的硬體裝置。
- 5. 錄影張數設定:錄影張數:每支攝影機可設定 1~30 張。
- 警報發生時全速錄影:當警報發生時系統開始錄影時,勾選即啟動全速錄影(30 張 數)。
- 7. 設定錄影排程:按住滑鼠左鍵拉出時間軸設定排程,就能開啟每支攝影機的影音錄影。

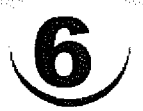

如何設置固定 IP

- 1. 在 CMS 主畫面 進入設定頁 📆。
- 2. 進入到設定頁面之後, 選擇"進階"
- 3. 不要勾選"當區域網路內有 DHCP 提供者, 自動切換成 DHCP 模式"
- 4. 選擇 Realtek 網路卡, 勾選將所欲輸入, 框框立即會反白, 即可輸入 IP

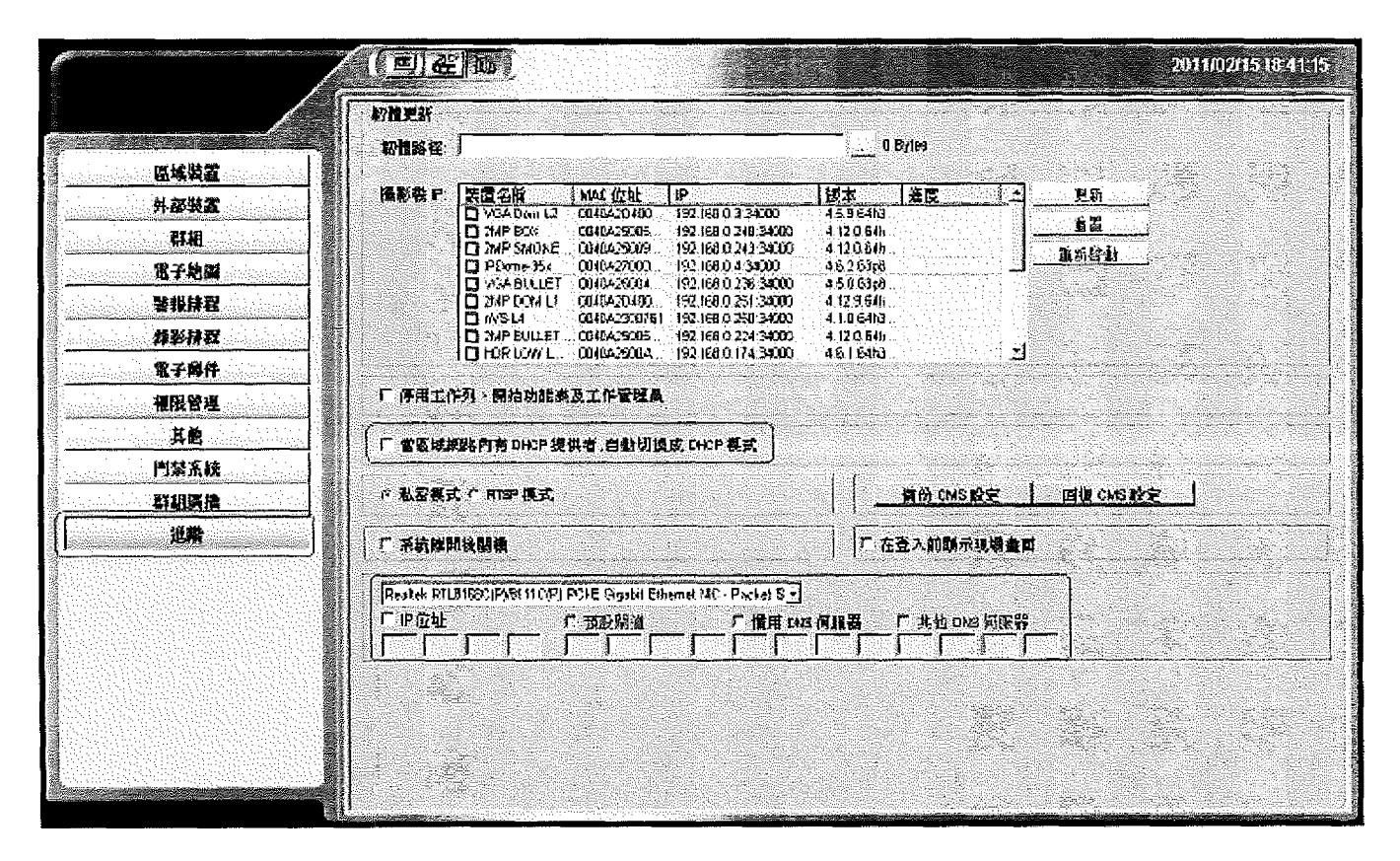

5. 完成設定後, 退回實況畫面時, 系統會詢問是否儲存變更, 請點選"是", 即完成設定

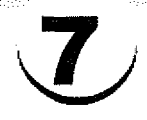

架設於路由器管理的網路環境之下,如何設置外部通訊埠轉址

#### 1. 請登入路由器

2. 進入到虛擬伺服器, 設定通訊埠"80"和"6741"給 nCS 的機器,

舉例, 假使 nCS 所被分配到的 IP 是 192.168.0.161, 請設

定通訊埠"80"和"6741"給 192.168.0.161

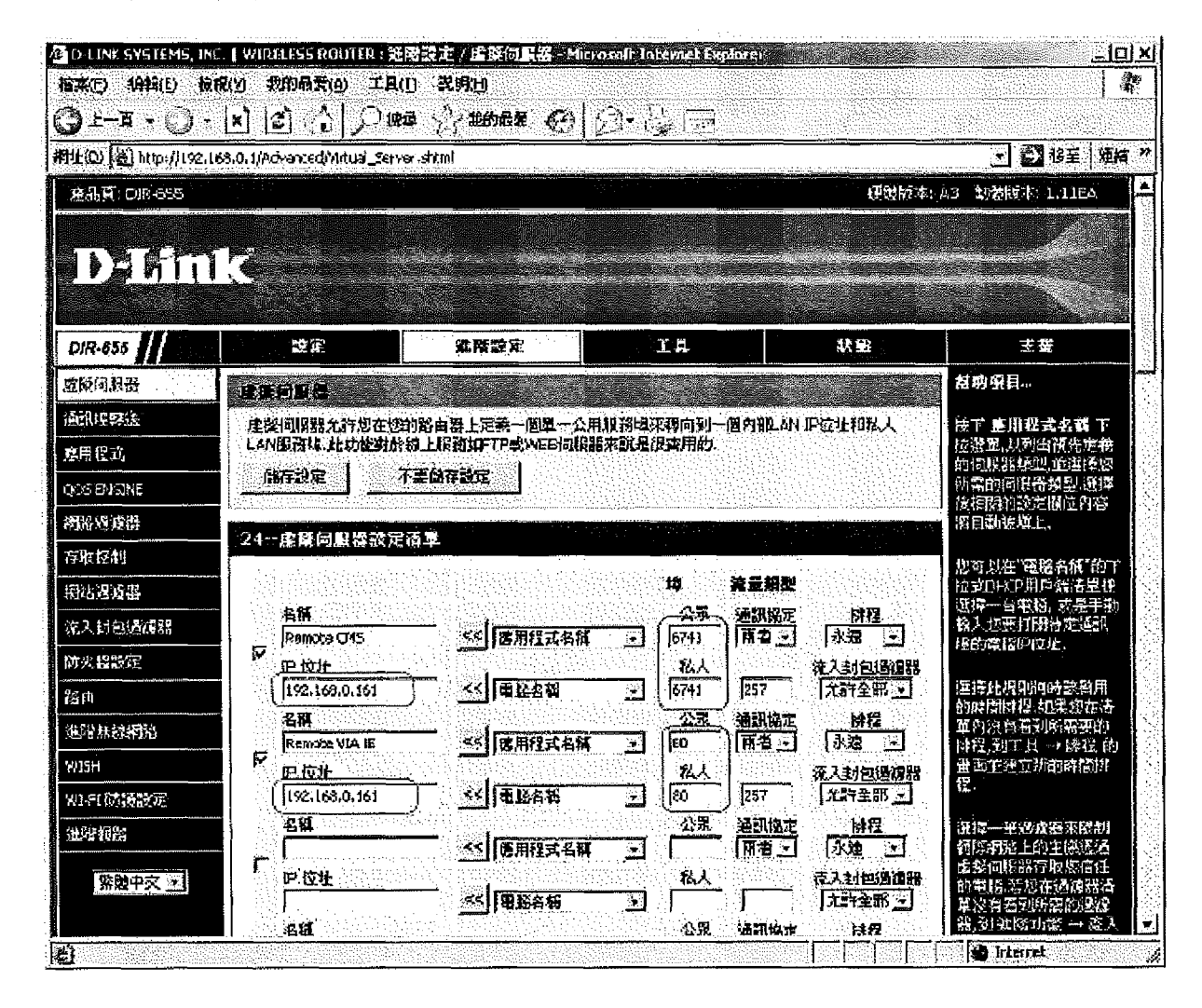

3. 完成設定後, 請記得儲存和登出路由器